## Handleiding voor bewaren zoekresultaten in PubMed

Je kunt bij PubMed een account aanmaken, dat kan b.v. met een google-account of een microsoft-account. Maar ook zonder een persoonlijk account kun je dingen bewaren van je actuele zoekopdracht (worden volgens mij 8 uur bewaard, daarna vervalt het). Hiervoor kun je deze knoppen gebruiken:

|                                                                                                    | 0                                                   | ≅ pubmed.ncbl.nlm.nih.gov                                                                                                    | ⊕ û | + | G |
|----------------------------------------------------------------------------------------------------|-----------------------------------------------------|----------------------------------------------------------------------------------------------------|-----|---|---|
| Image: Annueldformu ABP.docx       Apple       Google       Wikipedia       Linkedin       TripAdfuor       Zelf een Word_or beginners       Login - Praktijkdata       Drafts - ZIVVER       ZIVVER Meet       Movies/1 Wait - covies/10       Master Virtutues Academy       >>         NIH       National Library of Medicine       National Center for Biotechnology I, formation       Log in |                                                     |                                                                                                    |     |   |   |
|                                                                                                    | Publed.gov                                          | (group psychotherapy[MeSH Terms]) AND (social anxiety[Title/Abstract])       X       Search         Advanced_Create elect_Create RSS       User Guide                                                                                                    |     |   |   |
|                                                                                                    |                                                     | Save Email Send to Sorted by: Best match Display options 🇱                                                                                                    |     |   |   |
|                                                                                                    | MY NCBI FILTERS 🗳                                   | 188 results                                                                                                    |     |   |   |
|                                                                                                    | RESULTS BY YEAR                                     | <ul> <li>Group CBT versus MBSR for social anxiety disorder: A randomized controlled trial.</li> <li>Goldin PR, Morrison A, Jazaieri H, Brozovich F, Heimberg R, Gross JJ.</li> <li>J Consult Clin Psychol. 2016 May;84(5):427-37. doi: 10.1037/ccp0000092. Epub 2016 Mar 7.</li> <li>PMID: 26950097 Free PMC article. Clinical Trial.</li> <li>OBJECTIVE: The goal of this study was to investigate treatment outcome and mediators of cognitive-behavioral group therapy (CBGT) versus mindfulness-based stress reduction (MBSR) versus waitlist (WL) in patients with generalized social anxiety disorder (SAD). METHOD</li> <li>Item in Clipboard</li> </ul> |     |   |   |
|                                                                                                    | Abstract Free full text Full text ARTICLE ATTRIBUTE | Long-term effectiveness of cognitive behavioral therapy for youth with anxiety         disorders.         Cite       Kodal A, Fjermestad K, Bjelland I, Gjestad R, Öst LG, Bjaastad JF, Haugland BSM, Havik OE, Heiervang E, Wergeland GJ.         Share       J Anxiety Disord. 2018 Jan;53:58-67. doi: 10.1016/j.janxdis.2017.11.003. Epub 2017 Nov 26.         PMID: 29195188       Free article.       Clinical Trial.                                                                                                    |     |   |   |

Met "Save" kun je het als tekstbestand bewaren (vind ik persoonlijk niet zo handig leesbaar), met "Email" kun je de resultaten (en zoekgeschiedenis) naar jezelf mailen. En met "Send to" kun je het naar de "Clipboard", dat helpt om van verschillende zoekopdrachten steeds de voor jou relevante zoekresultaten te bewaren, en dan weer verder te zoeken, en vervolgens weer sommige resultaten te bewaren. Om bepaalde zoekresultaten (artikelen) te bewaren in de "Clipboard" vink je ze aan, en druk je vervolgens op "Send to" en dan "Clipboard". Vanaf nu staat het "Clipboard" als optie onder je zoekbalk. Bij elke nieuwe zoekopdracht kun je op die manier weer artikelen toevoegen aan je "Clipboard", zodat je aan het einde een verzameling artikelen hebt die je wilt bewaren. Nu blijven de bewaarde resultaten 8 uur lang op je "Clipboard" staan. Uiteindelijk kun je de "Clipboard" inhoud weer naar jezelf mailen.

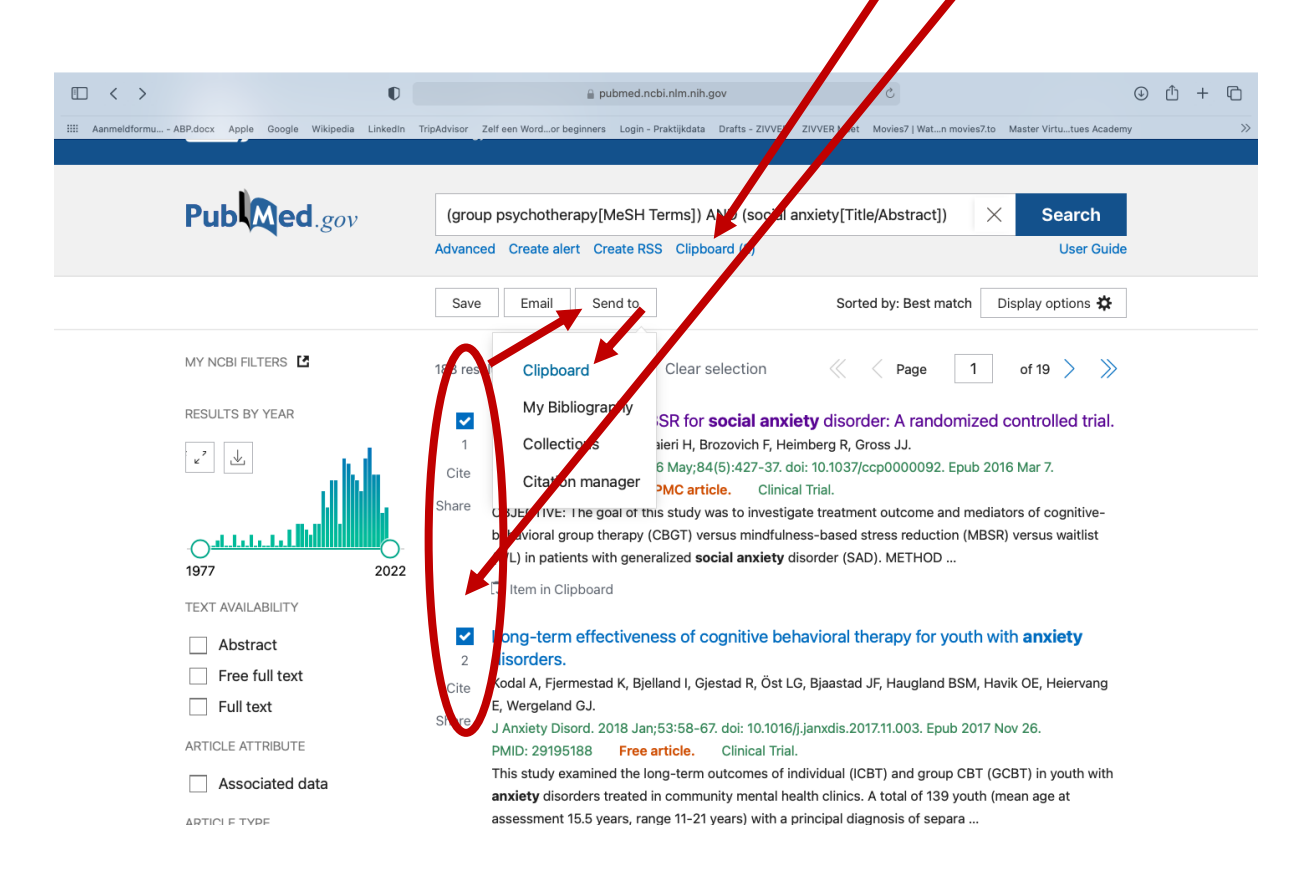

Los van deze (korte) bewaarmogelijkheden van PubMed kun je tegenwoordig ook je eigen digitale bibliotheek maken, met de mogelijkheid om de gevonden pdf'jes direct aan je referentie te hangen, en met de optie om ze netjes onderaan een zelf geschreven artikel of stuk te plakken in het goede referentie-format. Een goede en gratis applicatie om dit te doen is de Mendeley Reference Manager (<u>https://www.mendeley.com/reference-</u> <u>management/reference-manager</u>), die je ook als programma kunt downloaden op je computer (of online kunt gebruiken met een eigen inlog). Bij Mendeley kun je ook instellen dat je email-updates krijgt van belangrijke zoekopdrachten, of van voor jou interessante artikelen, erg handig.